## Upgrading from previous versions of Cameo DataHub

Upgrading the DataHub version means that you need to remove the older version first before the installation of the later version. After you remove the current DataHub version, you can use one of the two installation methods, installing Cameo DataHub using Resource/Plugin Manager or installing Cameo DataHub from the plugin source zip file, to reinstall DataHub.

To upgrade the DataHub version

1. On the MagicDraw main menu, click Help > Resource/Plugin Manager. The Resource/Plugin Manager dialog opens.

2. Select the Cameo DataHub check box under the Plugins (commercial) option and click

After you have removed Cameo DataHub, you can reinstall it using one of the two installation methods, installing Cameo DataHub using Resource/Plugin Manager or installing Cameo DataHub from the plugin source zip file.

Remove